Ярославль, 2021

Ведмедь О.Н., преподаватель истории ГПОУ ЯО «Ярославский автомеханический колледж»

# Развитие навыков критического мышления на примере использования графического редактора Canva

ГПОУ ЯО «Ярославский автомеханический колледж»

## Критическое мышление -

это один из видов интеллектуальной деятельности человека, который характеризуется высоким уровнем восприятия, понимания, объективности подхода к окружающему его информационному полю

## Цель технологии - развитие мыслительных навыков: -умение принимать взвешенные решения

- работать с информацией

-анализировать различные стороны явлений

## Три фазы критического мышления:

- Вызов ставится задача заинтересовать, мотивировать на дальнейшую работу, и «вызвать» уже имеющиеся знания
- 2. Осмысление (реализация смысла) непосредственная работа с информацией
- 3. Рефлексия (размышление) информация анализируется, интерпретируется, творчески перерабатывается

# Графический редактор Canva

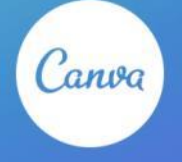

http//www.canva.com

## Возможности редактора Canva:

- Визуализация статьи длинный текст частично заменяется картинками
- Иллюстрация исторических событий
- Список упрощает восприятие правил, сравнение показателей, сходство или отличие явлений
- Создание фан-страниц исторических личностей

- Учетную запись можно создать, используя акаунт Facebook или Google.
- Что бы пройти регистрацию через e-mail, нажмите на кнопку "Зарегистрироваться».
- Возможно поделиться ссылкой

# Графический редактор Canva 1 действие

Создавайте дизайны

Q Поищите «Графика с цитатой для соци»

Создайте дизайн

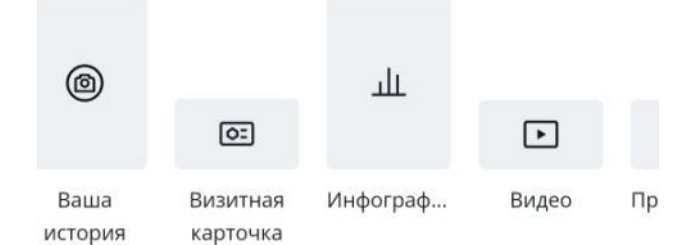

Выбрать шаблон Посмотреть предложенные дизайны или ввести ключевое слово в строку поиска

#### Истории Instagram

Показать все

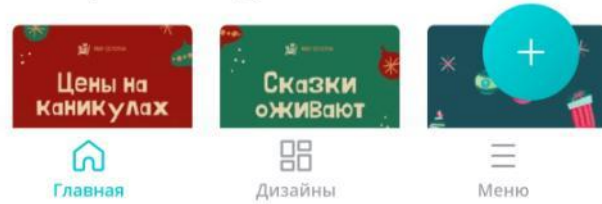

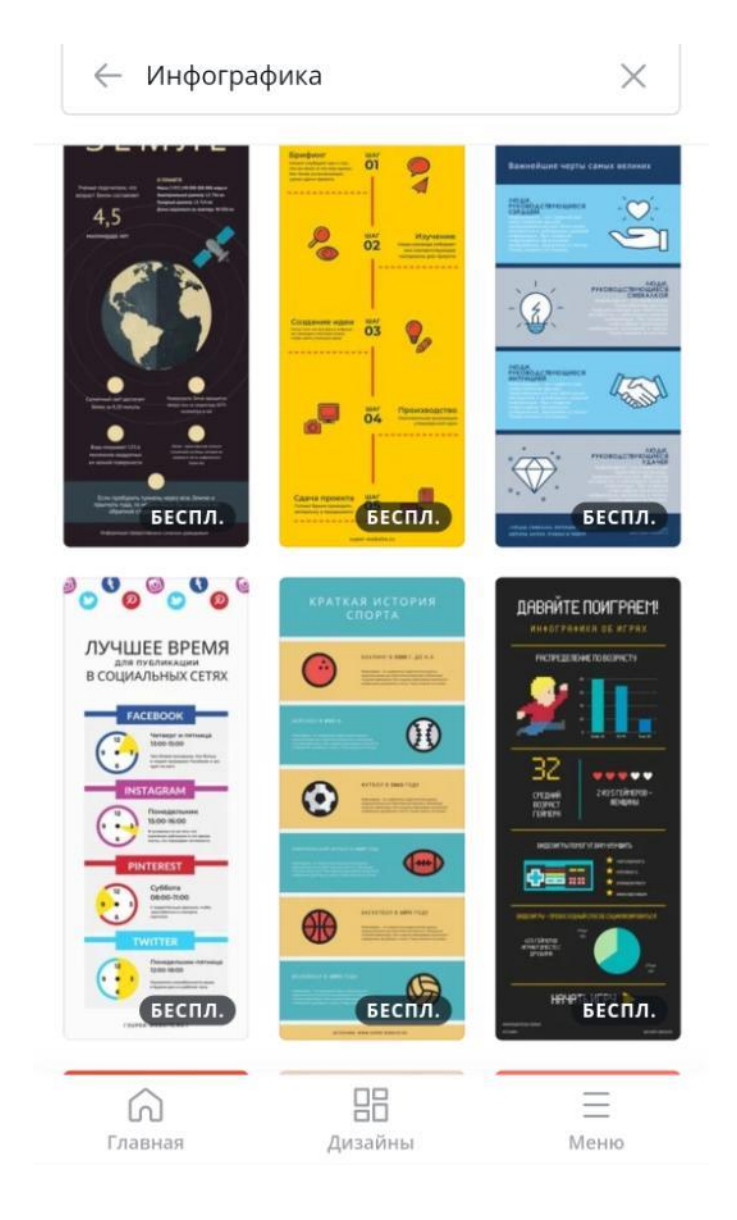

Выбираем бесплатные шаблоны (справа внизу на нем указано) Выбираем из: Инфографика Буклеты Обложка журнала Интеллект-карта

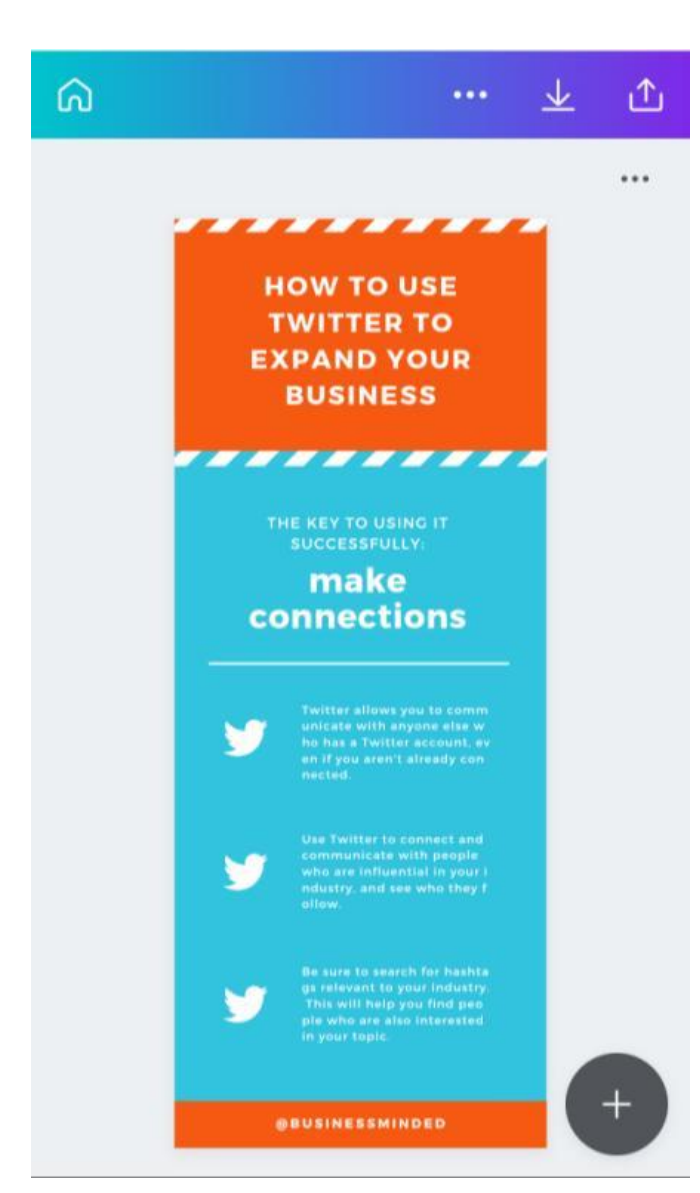

## 2 действие

работа с шаблоном
Внизу справа +
Нажимаем на него, и
открывается поле задач

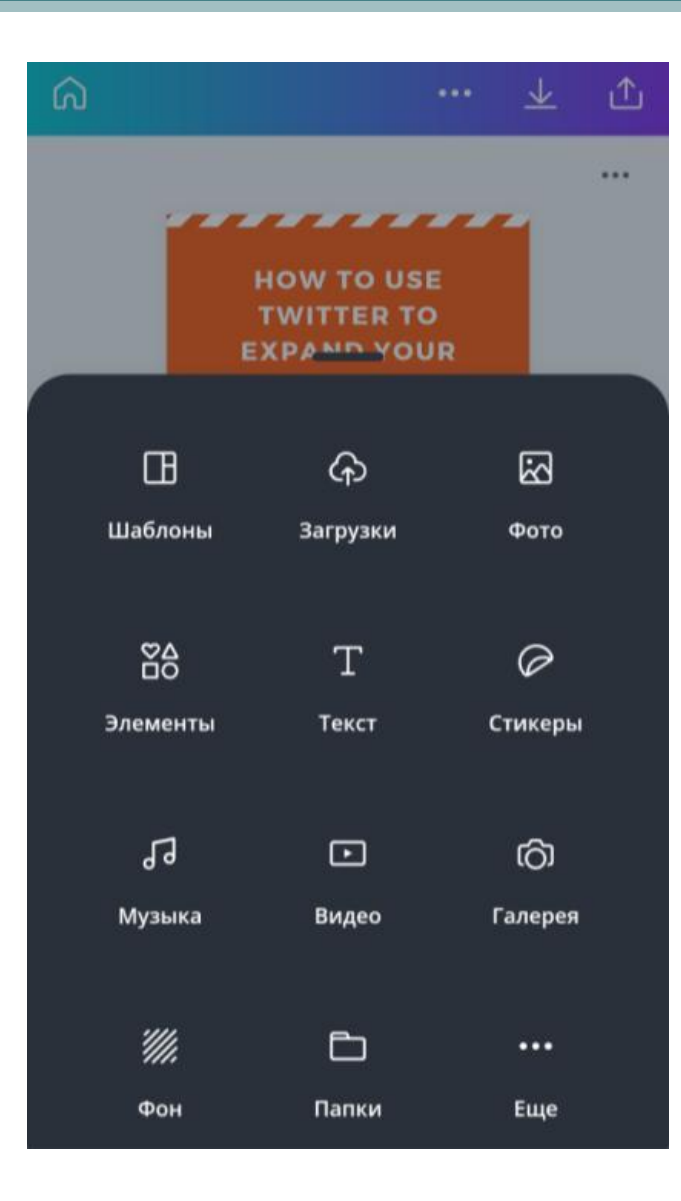

3 действие

выбираем нужную иконку и редактируем шаблон.
Для добавления
элемента – кликнуть по нему

#### ட ... HOW TO USE EXPAND YOUR Œ ନ $\mathbb{R}$ Шаблоны Загрузки Φοτο ×8 Т 0 Элементы Текст Стикеры 5 • രി Музыка Видео Галерея 11 Ē ... Папки Фон Еще

# 3 действие

– На панели слева доступен выбор разных элементов: от стрелок, рамок, коллажей и иллюстраций до анимированных надписей, диаграмм. Выбрав нужный элемент кликните по нему. При помощи цветовой палитры можно менять цвет шаблона и элементов.

# Загрузка фото

- предварительно на телефон загружаем нужные фото ( можно через WatsApp).
   Загрузить фото – загрузка с устройства или облака , инстаграмм, фейсбук – будут размещены в разделе «фото».
- -повернуть фото, другой элемент кликнуть по объекту, появятся стрелки. Зажать иконку со стрелками и крутить в нужную сторону.

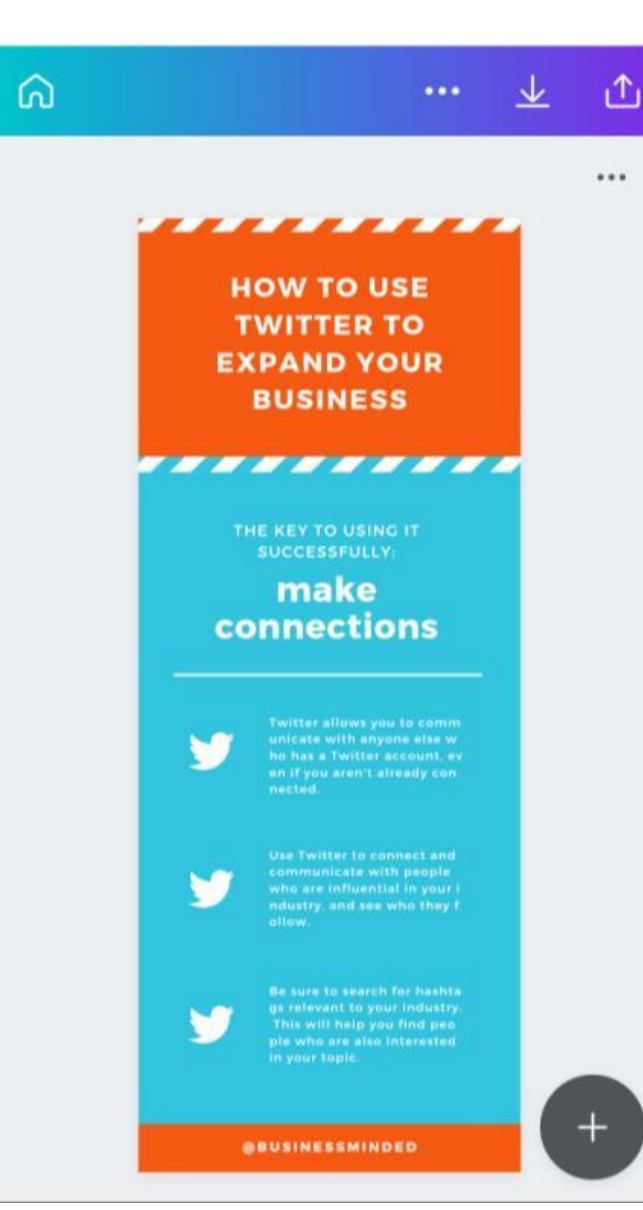

Для сохранения дизайна – стрелочка справа вверху – «скачать» Можно разместить Вконтакте – сохранить в формате png.

4 действие

Для презентаций - PDF

# Алгоритм работы

- создаем группы (4-5 человек)
- выбираем тему
- работаем с учебником, выделяем главное, перерабатываем информацию -15 минут
- выполняем проект в графическом редакторе «Canva» - 15 минут
- загружаем готовый шаблон
- команда представляет всем свою работу 2-3 минуты
- анализируем, оцениваем выполненную работу, отмечая плюсы и минусы проекта 5 7 минут

## Критерии оценивания проекта:

- 1.Шаблон соответствует выбранной теме, дает возможность разместить материал
- 2.Материал переработан и изложен кратко
- 3. Иллюстрации соответствуют тексту и временному периоду
- 4. Текст легко читается
- 5.Фон соответствует тексту и содержанию проекта

## Реформы Петра I Темы:

- Военная реформа
- Политическая реформа (государственного управления)
- Экономические преобразования
- Реформы в области культуры
- Социальные преобразования
- Итоги реформ

# Внутренняя политика Петра I

Задание:

Разделиться на группы по 4-5 человек

Распределить обязанности

Работаем по тексту:

Самыгин П.С. «История», стр.184-192

# Алгоритм действий:

- 1. Читаем текст -15минут
- 2. Выбираем тему
- В группе решаем, что из текста нужно для работы – 5 минут
- 4. Работаем в текстовом редакторе 15 минут
- 5. Загружаем готовый шаблон в группу Вконтакте
- Анализируем выполненные работы 5 минут

# Создаем группы для выполнения задания

- Организатор
- Работа с текстом -2 человека
- Подбор фото 1 человек
- Дизайнер -1

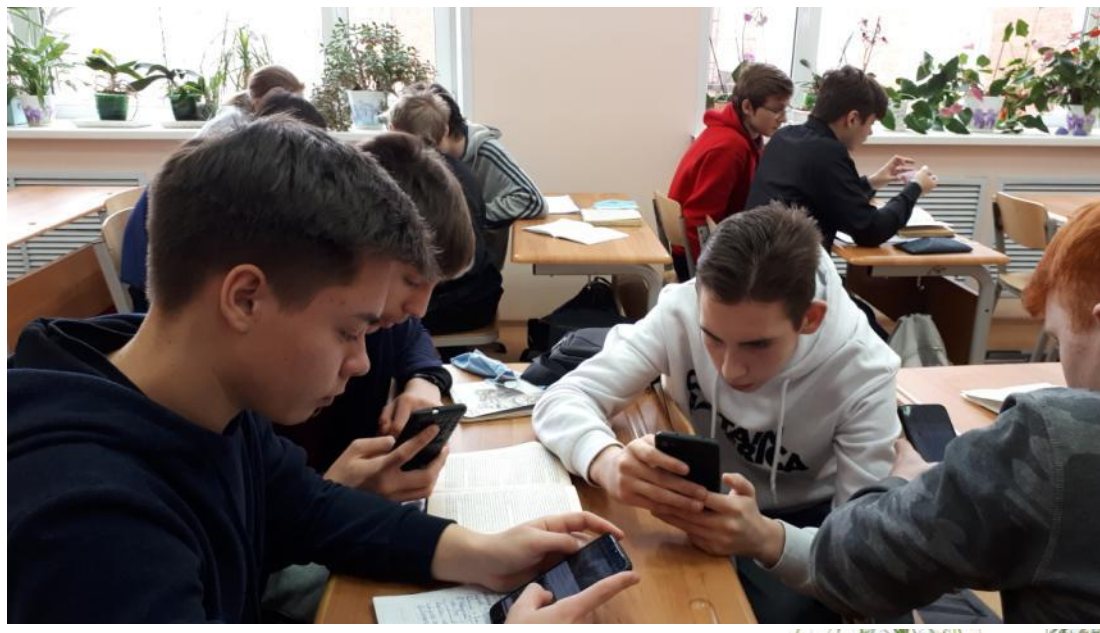

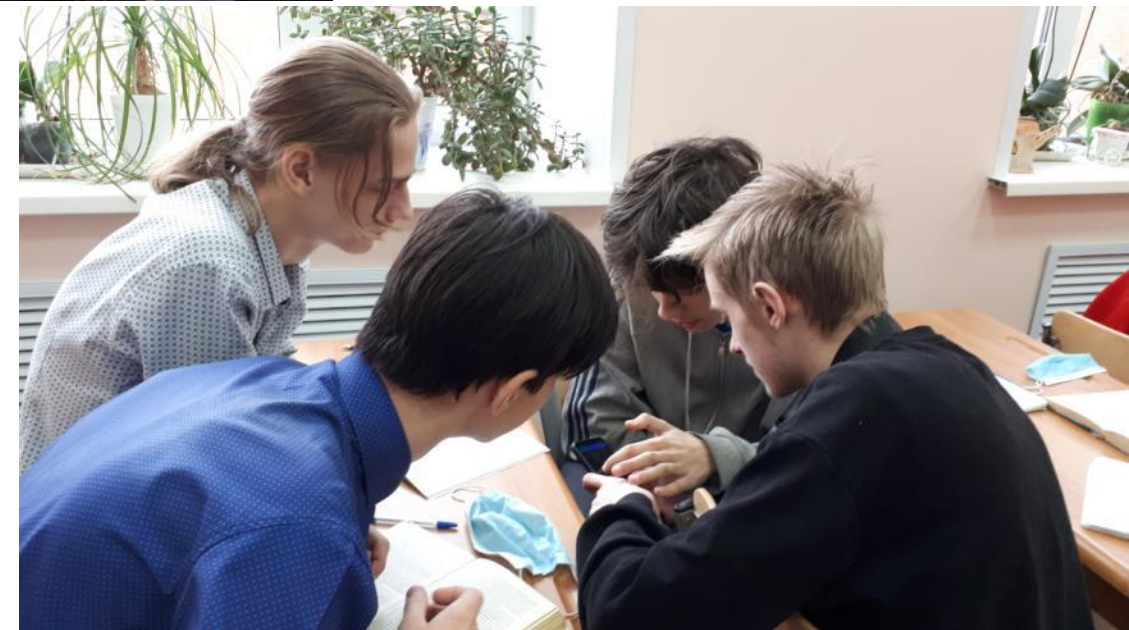

#### Внешняя политика Бориса Годунова"

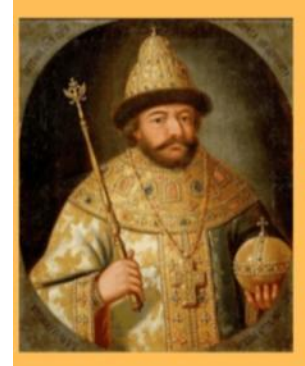

#### Основные направления внешний политики :

1.В 1586 году было проделно перемирие с Речью Поспалатой до 1602 года.

2.Начало Русско- Шведской(1590-1593) Война оказалась достаточно удачной для России. Она вернула себе земли которые передала Швеция после войны. (Ивангород. Ям, Konopse)

3.Так же Россия продолжала освоение Приуралья, Западной Сибири в 1598 году.

4.Укрепоение обороны на Юге, для отражения крымских татар.

5.Повышается влияние России на Кавказе.

6.Произошло расширение торговли.

Борис Годунов был следующим правителем после Ивана Грозного. Так как посредники Ивана 4 не могли продолжить его правление.

Борис Годунов правил 1598-1605.

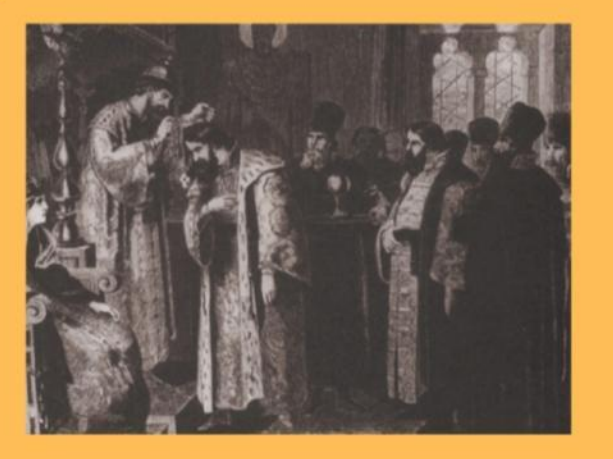

## НАЧАЛО СМУТЫ

Смута-период борьбы за власть сопровождающийся сменой династий интервенцией и другими потрясениями.

| Экономические                                                                                                    | Политические                                                                                                    | Социальные                                                                                                    |
|----------------------------------------------------------------------------------------------------|----------------------------------------------------------------------------------------------------|----------------------------------------------------------------------------------------------------|
| Хозяйственное<br>разорение страны<br>в результате<br>Ливонской<br>войны и<br>опричнины.<br>- Голод 1601-<br>1603 гг. (только в<br>Москве от голода<br>погибло 127 тыс.<br>чел.) | Династический<br>кризис в связи с<br>пресечением<br>династии<br>Рюриковичей и<br>избранием<br>Земским собором<br>1598 г. царем<br>Бориса Годунова. | Ухудшение<br>положения<br>крестьян:<br>увеличение<br>повинностей,<br>отмена<br>«заповедных лет»<br>и введение<br>«урочных лет» |

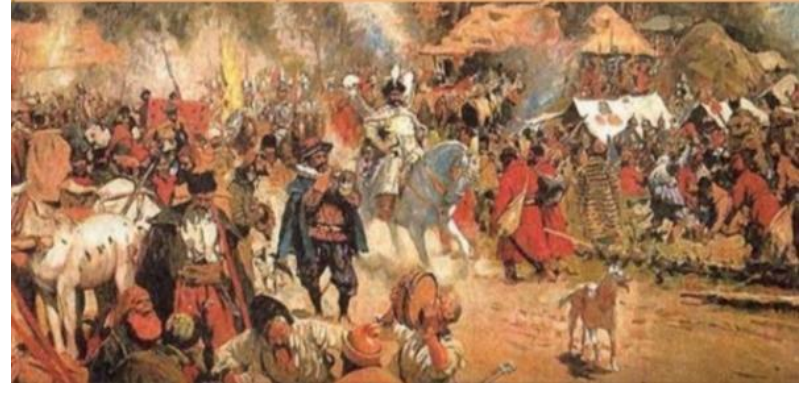

## Лжедмитрий II

"Тушинский вор" и "Калужский царек"

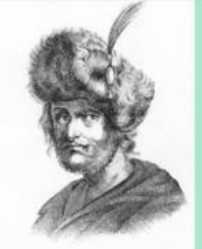

Ледмитрий Второй (дата рождения неизвестна погиб 11(21) декабря 1610 года) – самозванец. выдававший себя за царевича Дмитрия Углицкого, сына Ивана IV Грозного. Также вошел в историю как "Тушинский вор" и "Калужский царек".

Впервые Лжедмитрий II дал о себе знать летом 1607 года, в городе Стародуб на Брянщине. Он прибыл из Речи Посполитой где до этого времени сидел в тюрьме. Он объявил себя царем Дмитрием, которому чудом удалось избежать смерти. Русское население сразу приняло его слова на веру, поскольку он имел

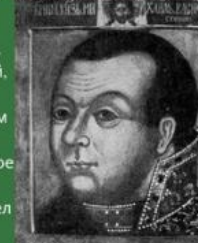

самозванцу пришла в лице

затаившего на него глубокую

рассек Лжедмитрию II плечо, а ладший брат Урусова отрубил ему голову.

большое сходство с Лжедмитрием I. В декабре 1610 года Лжедмитрий II

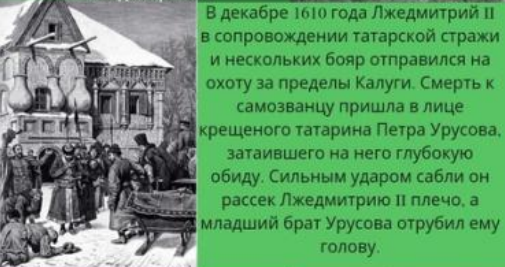

Биография Лжедмитрия II, в частности, его личная жизнь, оказалась тесно связана с той грандиозной аферой, в которую он ввязался. Среди участников государственного переворота оказалась Марина Мнишек, которая официально «признала» в самозванце своего мужа Лжедмитрия I. Позже они тайно обвенчались, и Марина родила супруг сына Ивана.

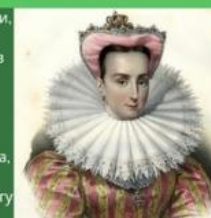

## Освобождение России

#### Первое ополчение

#### Второе ополчение

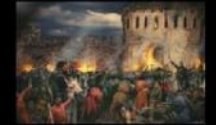

Ополнение начало формироваться на Рязанской емле. В марте 1611 года осадило Москву заняв часть города, но изгнать поляков не удалось. В итоге возникли противоречия между казаками и был убит ководитель первого ополчения Лапунов 22 июля 1611 года.

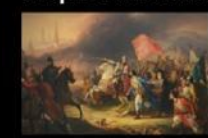

Основные события: 22 августа 1612 года- осада силами Ходкевича. Исход события: всвобождение сердца России

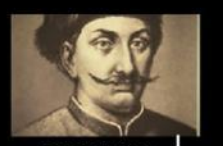

Причины: 1.Бесчинство поляков и отрядов недобитых тущинцев. 2.Неспособность боярского правительства защитить страну

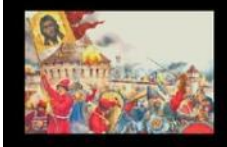

Итог: Разлад среди ополченцев и распад ополчения.

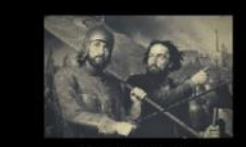

Причины: 1.Внешняя угроза:захват поляками Смоленска, шведами - Н. Новгорода. 2.В Москве хозяйничали поляки.

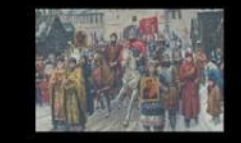

Итог: Разорение, истощение государства, разбойничество. Последующие восстановление государства

#### Первый самозванец Григорий Отрепьев

16 октября 1604 года самозванец перешёл московскую границу и вступил в пределы северной Украины. Рассылал письма, где рассказывал вымышленную историю омнимом своем спасении. Обращался к населению, что нужно служить ему, якобы зоконому государю.

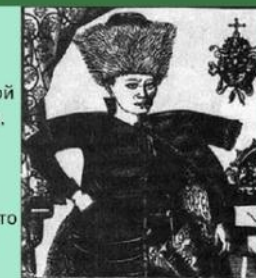

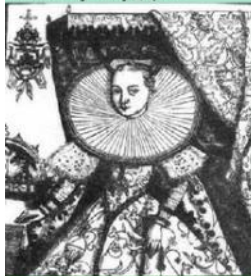

Самозванец решил жениться на католичке — Марине Мнишек, дочери польского сенатора, который много помогал ему в Польше. Последнее особенно возмутило москвичей; а этим возмущением воспользовались князь Василий Шуйский и другие бояре, чтобы свергнуть ненавистного им Самозванца.

В ночь на 17 мая несколько тысяч войска, стоявшего

под Москвой, по приказанию князя Василия Шуйского и других бояр были введены в Москву, и с раннего утра в Москве началась резня народа с поляками.

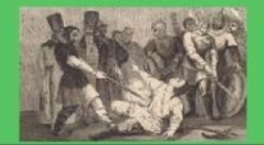

Во время этой резни толпа бояр и народа, предводимая Василием Шуйским, ворвалась в Кремль и там покончила с Самозванцем. Так прекратилось одиннадцатимесячное правление Лжедимитрия.

#### ПЕРВЫЙ САМОЗВАНЕЦ

### ИСТОРИЯ ЛЖЕДМИТРИЯ

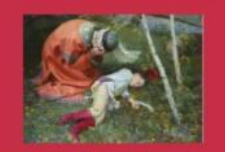

Смерть Царевича

Дмитрия

После смерти истинного Царевича Дмитрия, появляется Лжедмитрий

жедмитрию поверели и он стал царем

Лжедмитрия прислали править Поляки на Русь

Лжедмитрий пытался он рээреш угадить крестьянам ==вободными г

і разрешил крестьянам стать одными после 5 лет со време побега

Бояре убили

Лжедмитрия

Бояре во главе с Василием Шуйским раскусилили Лжедмитрия

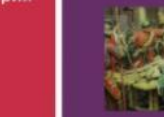

## Петр /

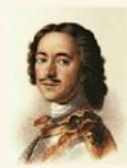

1689-1725 ИЗМЕНЕНИЯ В ЭКОНОМИКЕ

## Система феодальной собственности

Ещё более укрепилась власть помещиков над крестьянами. Это влекло за собой повышение феодальной ренты, сопровождалось ростом крестьянских повинностей, укрепляло и расширяло связь дворянской вотчины с рынка.

#### Промышленость

Рост мануфактурной промышленности, главными отраслями которой являлись металлургия и металлообработка, судостроенис, текстильная и кожевенная промышленность

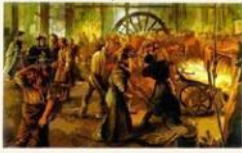

Налоги

В целях повышения налогов была произведена перепись всего податного населения и введена подушная подать, которая изменила объект обложения, удвоила сумму взимавшихся с населения податей. За время правления Петра в стране в три раза выросли налоги и на 15% сократилось население.

#### Итог изменений в экономике

Появились крупные технические новшества и изобретения, особенно в развитии горного дела и металлур гии, а также в военной области.

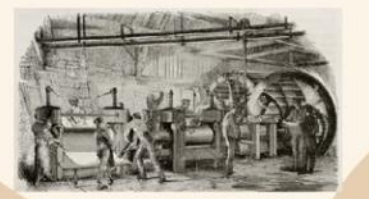

## ВОЕННАЯ РЕФОРМА ПЕТРА І

Военные реформы Петра I комплекс мер, проведенных в период 1698-1725 годов, для увеличения численности и эффективности армии.

В РОССИИ СОЗДАЕТСЯ РЕГУЛЯРНАЯ Армия. Основу Армии стали Составлять пехотные и Клеалерийские полки с единым обмундированием, вооружением, осуществляющие воевую подготовку.

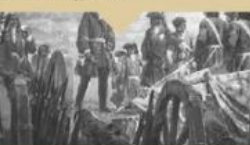

К КОНЦУ ЦАРСТВОВАНИЯ БАЛТИЙСКИЙ ФЛОТ НАСЧИТЫВАЛ В СВОЕМ СОСТАВЕ 48 ЛИНЕЙНЫХ КОРАБЛЕЙ И ДО 800 ГАЛЕР И ДРУГИХ МЕЛКИХ СУДОВ С 28 ПЮЗЧАМИ ЧЕЛОВЕК В СОСТАВЕ

AWADNAS

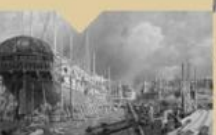

содания Алилии в олого потребовало навых полокти, этер слика состать з осного у сыла полокти, этер стака система. Это измение была создане и овитеци о самия этоа личние была создане и овитеци осамия этоа личние была создане и овитеци осамия. - котиной - котиной - алиции и сексо - алиции и сексо - систе со стака.

ГЛАВНЫЕ УСТАВЫ БЫЛИ: • ВОИНСКИЙ (1716 Г.)

МОРСКОЙ (1720 Г.)

В России создаётся регулярная армия. Основу армии стали составлять пскотные и кавалерийские полжи с единообразным штатом, обмундированием, вооружением и определённым уставом. Главными уставами паялянсь Воннский и Морской. Выросло производство артиллерийских орудий, устаревшая артиллерия заменялась на новос. В 18 в. был создан Военно- Морской флот.К концу царствования Балтийский флот насчитывал 48 линейных кораблей и до 800 других судов.

## Внутреняя политика Петра

## РЕФОРМЫ В ОБЛАСТИ КУЛЬТУРЫ И БЫТА

Причины 1.Петрі стремилає сложать сложившиеся русские традиции для установления европейских ценностей. Сных лет царь всяческих противился устоявшимся нормам русского общества. считая их парпарскими и

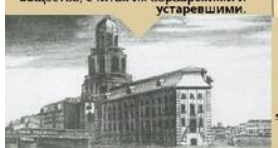

РУССКІЯ ВЪДОМОСТИ

 Треборлан перегович коллифицироранных кадрес;
 2) В 1768 г. инйи новый граждник хий шрифт;
 3) 1702 г. инйи новый граждник хий шрифт;
 4) Кунстванара - первый русский музий;
 5) Гор 3 учерном самоблек рук прерис с базактельным присутствуем на них монации;
 6) 1697 г. разредиение и продаху габанс;

Вывод: Изменения в быту и культуре имели большое прогрессивное значение, но они ещё большое подчёркивали выделения дворянства в привилстированное сословие, превратили использование достижений культуры в одну и зд дворянских сословых привилстий.

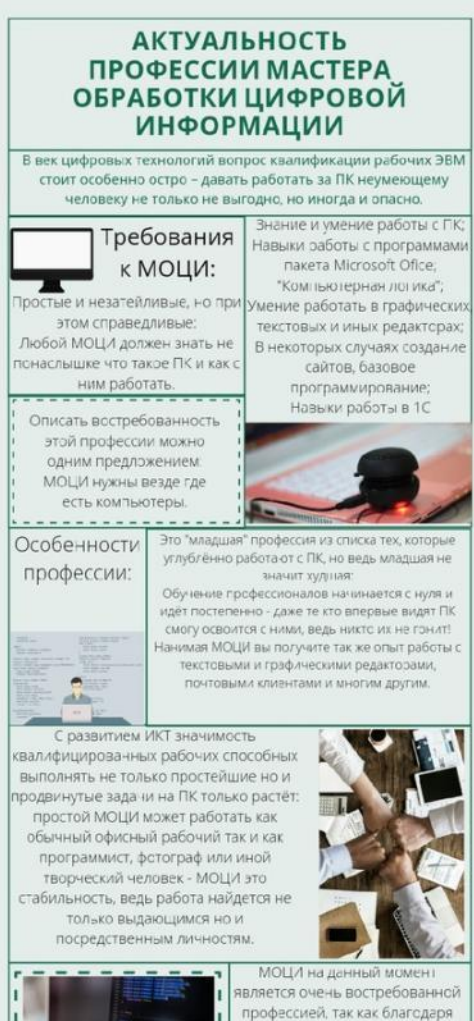

МОЦЛ на данный иммент является очень востребованной профессией, так как благодаря знаниям и умениям полученным при обучении студенты МОЦИ являются ценными кадрами для тех, кому требуются многофункциональные рабочие, способные быстро выполнять поставленные задачи в ПК среде и связанных с і к вещах

## Моя профессия информация

#### Кто же такой мастер-компьютерщик

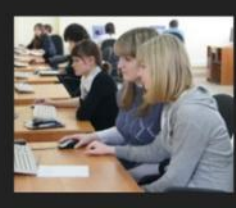

Мастер по обработке цифровой информации является квалифицированным спецом по информационным технологиям с навыками обработчика числовой и текстовой информации. Он способен управляться с программами, владеть основани программирования и умеет строить автоматизированные информистемы.

#### Чему обучают будущих специалистов

задичанился нац своне нуущем профессной, современные моладе задеяте вопросож, где учиться. Мы о обраблета вопросож, где учиться. Мы по обраблета вифовой неформы это одна из неготовенциятелия, профессий, слодобных при-кодети мороший задаботоя при-кадети засковать изполенията. По совечани учебы специалисты кадаг работазы выскомати была своня своня предприя научене и образовательные вистит государственные и траватные

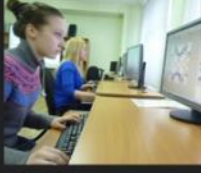

#### КОМПЕТЕНЦИЯ МАСТЕРА ПО ЦИФРОВОЙ ИНФОРМАЦИИ

- вводить, обрабатывать и готовить к дальнейшему использованию имеющуюся информацию;
- проводить настройку как основного, так и смежного оборудования;
   вводить разнообразную информацию в ПК с любых носителей
- данных; форматировать структурированные хранилища и каталоги для
- цифровых файлов; обеспечивать проведение и управление вычислительных процессов в соответствии с порядком обработки программ порьзователен на ЭВМ-
- устанавливать причины сбоев в работе ЭВМ в процессе обработки информации.

#### Операторы ЭВМ – особенности работы

Буквально все области человеческой деятельности сегодня построены на информационных технологиях и без знаний компьютерной техники не обходится ни одна отрасль хозяйства – от сельхозработ до авиационной промышленности. По окончании курсов или училищ операторы ЭВМ обретают навыки использования аппаратного и программного обеспечения современных вычислительных устройств.

SCHREES:

## МАСТЕР ОБРАБОТКИ ЦИФРОВОЙ ИНФОРМАЦИИ

#### 

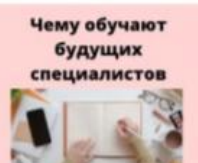

OR MONRAGE ML LAGARTIN BOR

ARX, HOY-COLOR IS ORIGIN

the light martin-spin main

adovers a Bill (married)

ься. Мастир по обрабетия цифровой лация - это адно на многообещаниц

сий, способных приносить короц

mane spens | so

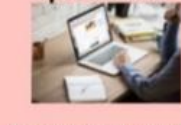

Профессиональные

требования

Мастир по обрабитие цифровой информации выпатся коллифицированным специя по информациянным технологиям с навыхали обработиена числовой и техствей информация. Он слессобы управляться с программирования и унеесоквали порграммирования и унеесионали информационалия и информасить автоматизирование информательны.

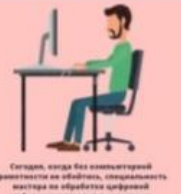

сал ба контрактарина суда ба контрактарина контрактарина жактари каларина жактари каларина контрактарина каларина калар

# Кто такой

Мастер по обработке цифровойинформации занимается вводом и обработкой информации на электронновычислительных машинах

#### Что должен уметь

Работать на клавиатуре слепым десятипальцевым методом. Практически использовать возможности операционной системы. Работать с прикладными программами. Работать с локальной сетью. Создавать собственные вэб-ресурсы.

,,,,,,,,,,,,,,,,,,,,,,,,,,,,,

## Графический редактор Canva способствует :

- Развитию мотивации обучающихся к образовательному процессу
- Возрастанию мыслительных возможностей учащихся, гибкости мышления, его переключения с одного типа на другой.
- Развитию способности передавать другим авторскую информацию, подвергать ее коррекции, понимать и принимать точку зрения другого человека
- Развитию умения анализировать полученную информацию

# Студенты учатся:

- Осуществлять поиск и анализ информации, интерпретацию текста
- Выделять главное, структурировать информацию
- Развивают умение работать в группе
- Защищать свои проекты
- Анализировать и оценивать выполненную работу (самоанализ)
- Работать с новыми технологиями

# Спасибо за внимание!